## How to Join Teams as a guest using an **Android Device**

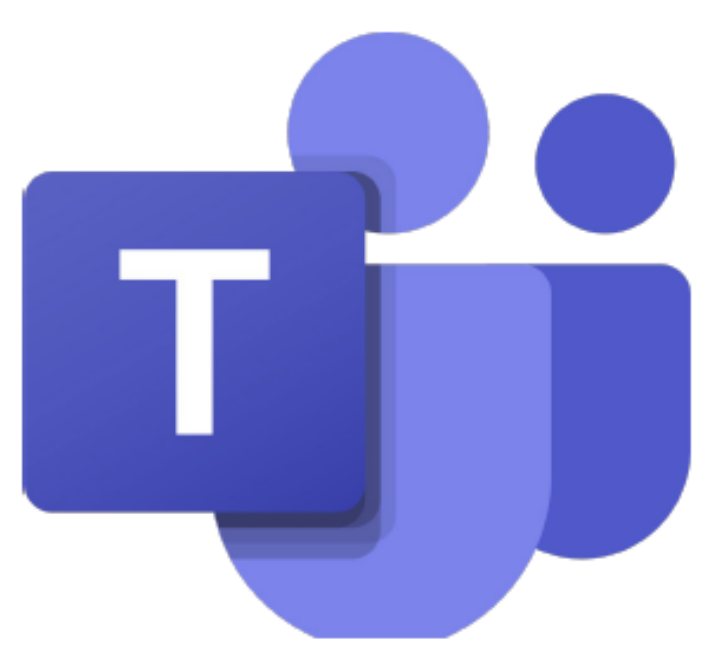

## Open your email and Click on the invitation link below sent by the teacher

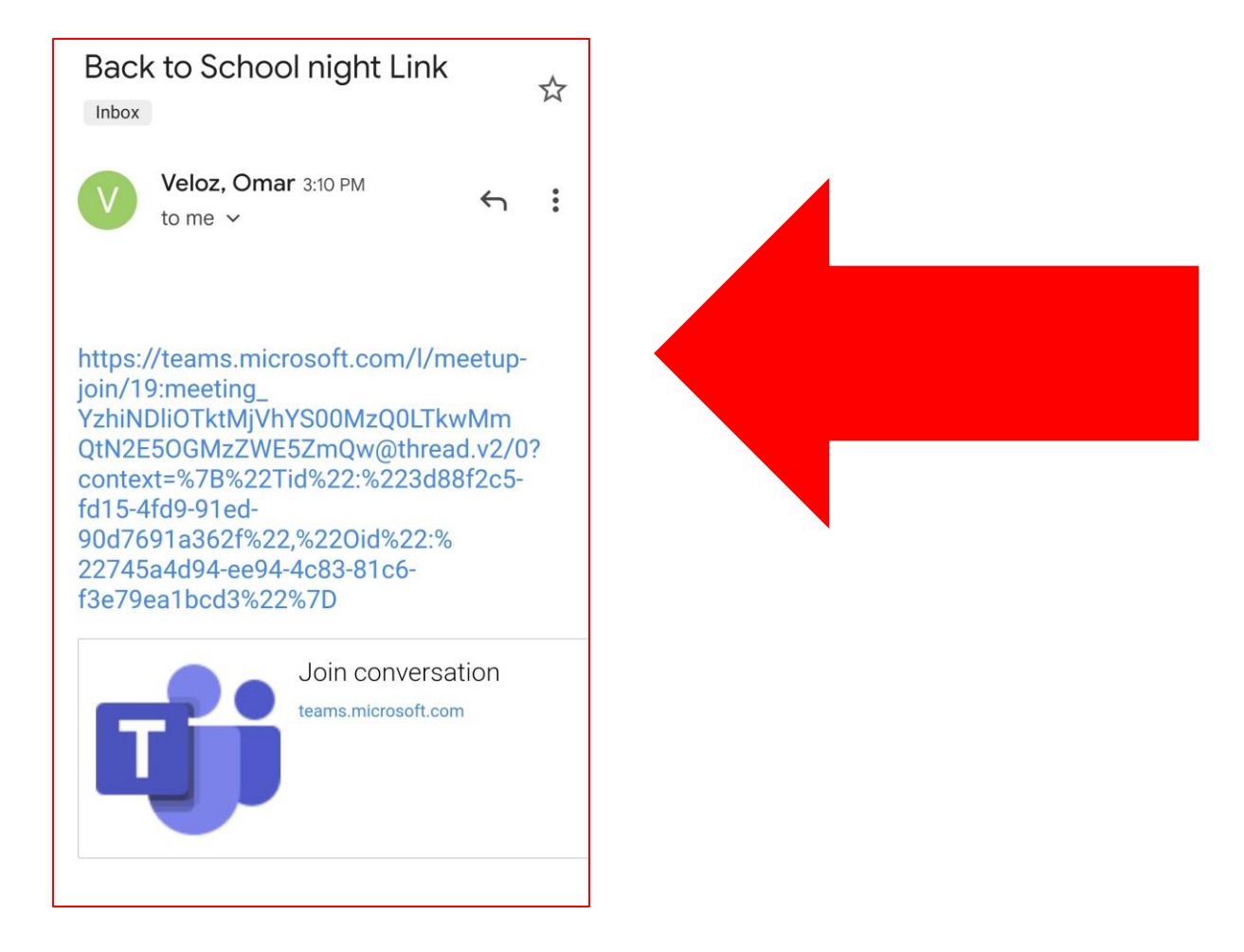

Click on **Get Teams** if you don't have Teams already installed. If you have **Teams** already installed simply click on **Join meeting** 

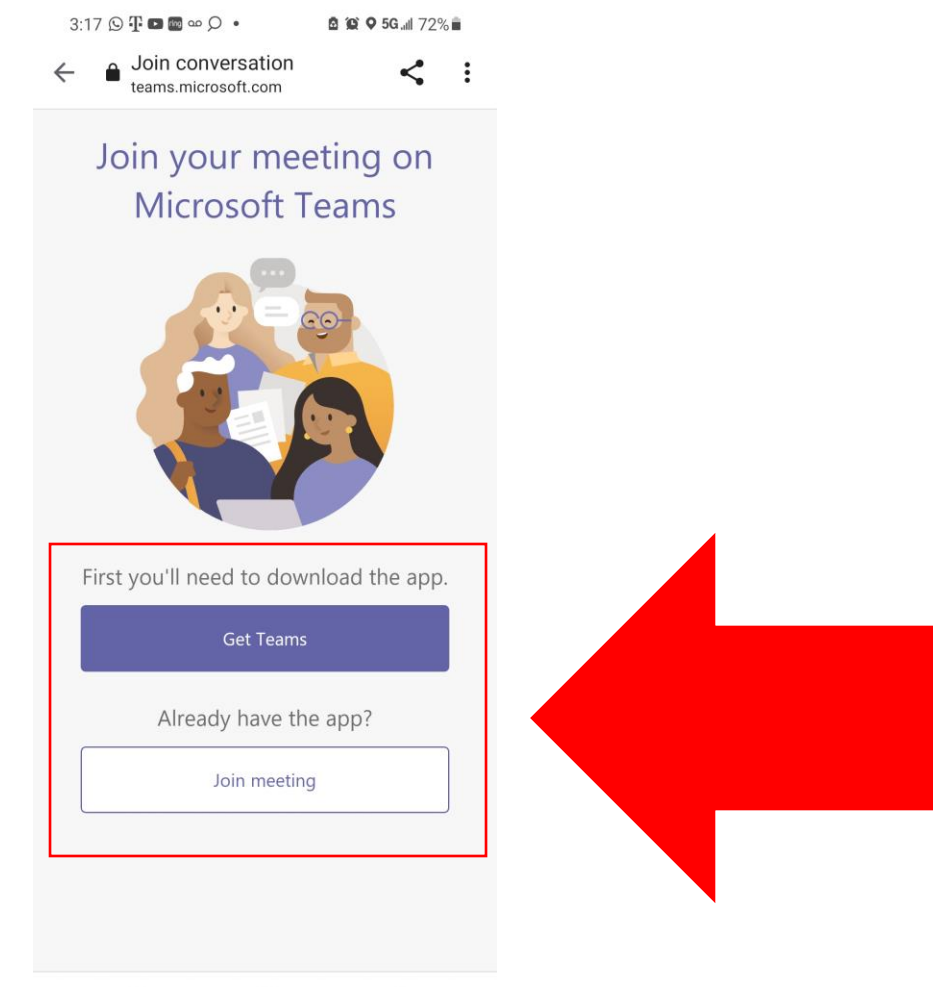

## This step is Only if you need to install Teams

## Search for **Microsoft Teams** in the Play store. Click on install than open when finished installation

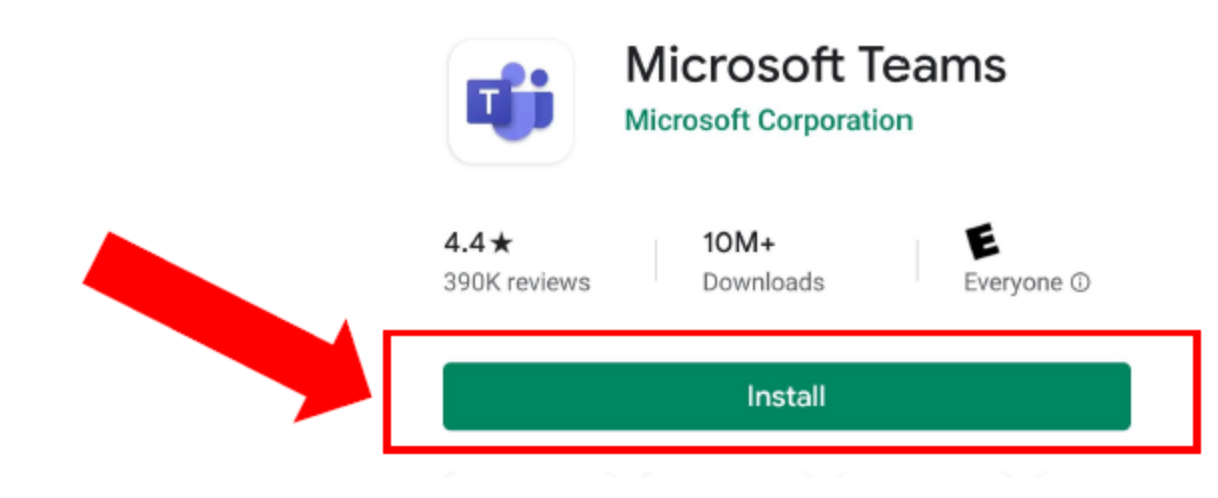

Click on Join Meeting and Write your Child's Name than Click on Join Meeting once again. You are connected to the meeting

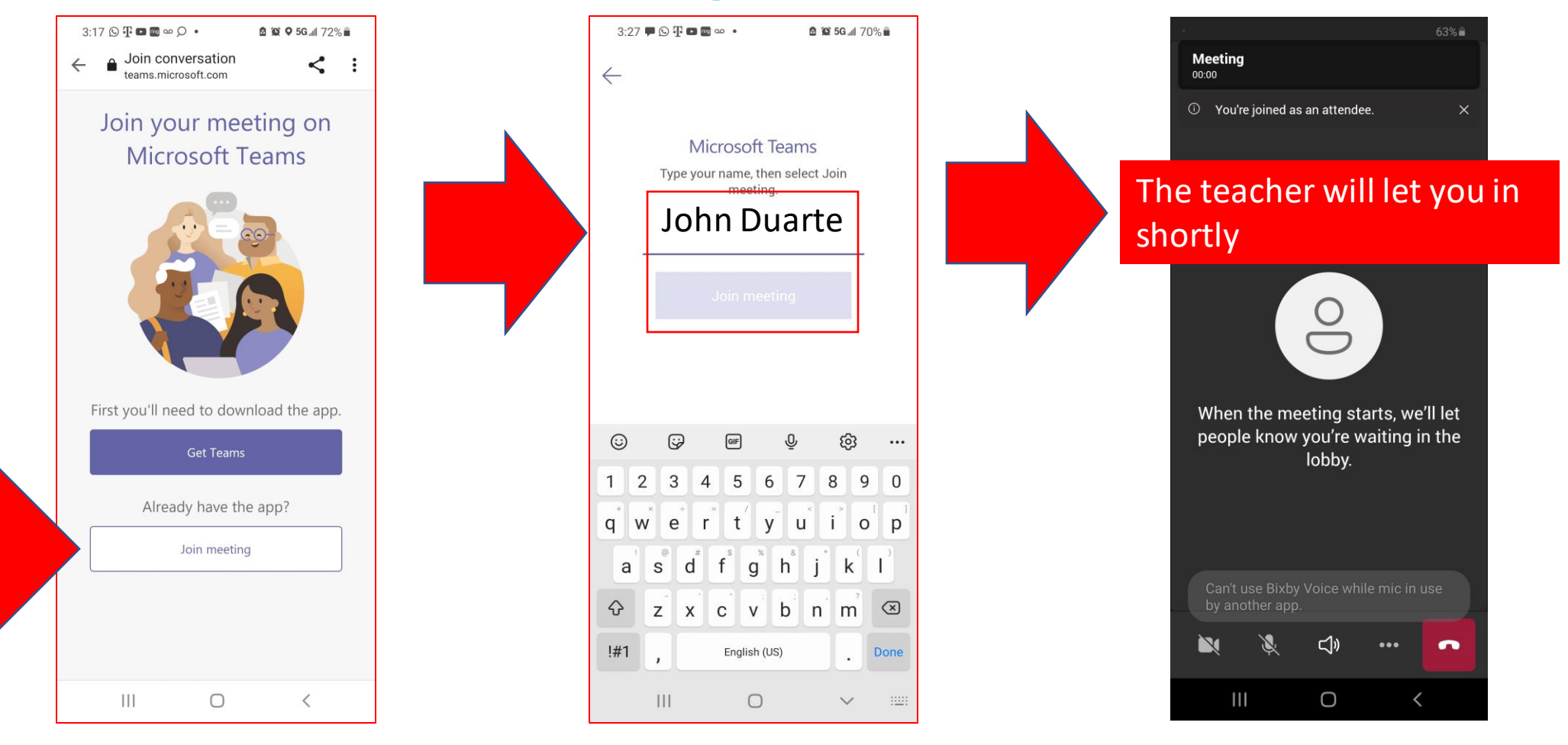